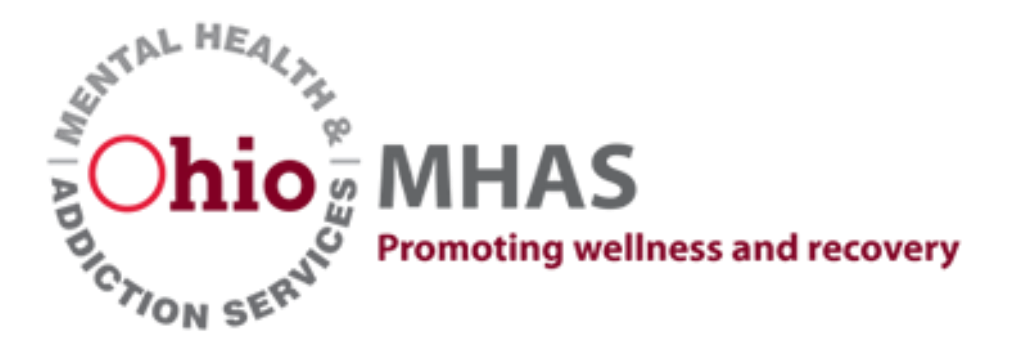

# iPortal

### User Guide

Intended audience:

Ohio, US customers (Providers/Applicants) served by State of Ohio Department of Mental Health and Addiction Services (OHMHAS) applications and information technologies.

### Table of Contents

| 1.   | Ove  | erview                                      |
|------|------|---------------------------------------------|
| 2.   | Wh   | o is this document for?                     |
| e. F | irst | time user steps4                            |
| i.   | Acc  | ess OhioMHAS web applications4              |
| ii.  | Reg  | gister Organization (see section 8)4        |
| iii. | Sea  | rch your User to add role (see section 9)4  |
| 4.   | Das  | shboard4                                    |
| 5.   | Nav  | <b>vigation Bar</b> 5                       |
| 6.   | Tile | e Area                                      |
| 7.   | Two  | o-Step Authentication                       |
| 8.   | Org  | anizations7                                 |
|      | a.   | Edit Organizations7                         |
|      | b.   | Register New Organization8                  |
| 9.   | Use  | ers                                         |
|      | a.   | Search for a User Account                   |
|      | b.   | Assign a new Role11                         |
|      | c.   | View existing User roles and applications12 |
|      | d.   | Remove User                                 |

#### 1. Overview

- a. iPortal provides secure, centralized access to specific OhioMHAS applications. The following activities can be performed in iPortal:
  - i. Create Organizations
  - ii. Create Applications
  - iii. Assign user access to applications
  - iv. Assign user roles and permissions
  - v. Assign organizations to user roles

#### 2. Who is this document for?

- a. This document is intended for **'Users and Organization Administrators'** which provides the entire view and functionality available in iPortal.
  - i. **User** is a person who is NOT employed or contracted by the state of Ohio. Considered a provider or business customer whom it is our pleasure to serve.
    - a. Edit their own user account
    - b. Create Organizations
  - ii. **Organization Administrator** is a user who generally creates the first account for their organization. Organization Administrators can:
    - a. Assign user access to applications
    - b. Assign user roles and permissions
    - c. Assign organizations to user roles
- **3.** Login and First time user steps
  - a. Access the OhioMHAS iPortal by logging into <a href="https://OHID.ohio.gov">https://OHID.ohio.gov</a>

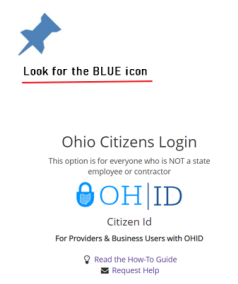

b. Returning so we can serve you again? Enter your User ID and Password. Please refer to highlighted areas for helps.

| User ID              |                |   |
|----------------------|----------------|---|
|                      |                |   |
| FORGOT YOUR USER ID? |                |   |
| Password             |                |   |
|                      |                | Ø |
| FORGOT PASSWORD?     |                |   |
|                      | 🔒 Log In       |   |
|                      | Casta sin haln |   |

c. First time to the site? Select Create OHID Account

## ⊖OH|ID

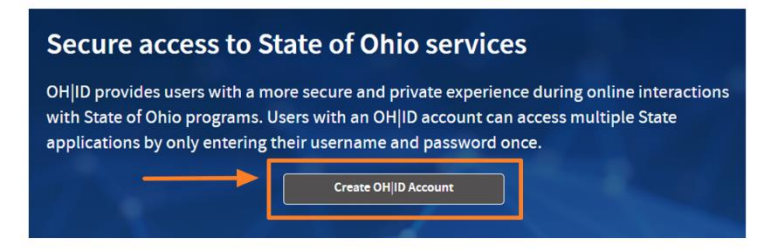

- d. If you need additional assistance with logging in, creating your OH|ID, resetting your password, or remembering your user id; Directions and additional links for assistance can be acquired using this link: Log in helps
- e. First time user steps
  - i. Access OhioMHAS web applications

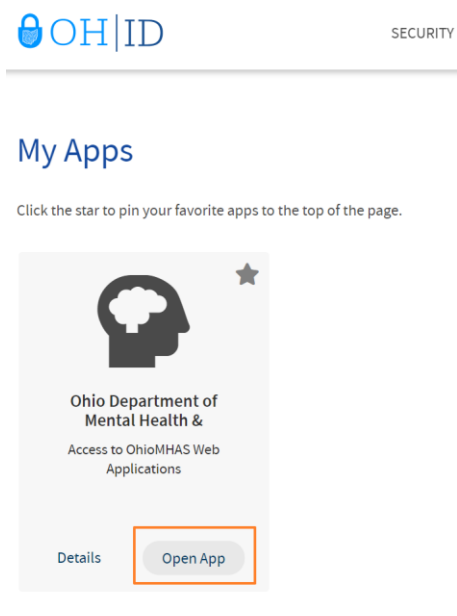

- ii. Register Organization (see section 8)
- iii.Search your User to add role (see section 9)

#### 4. Dashboard

- a. The iPortal Dashboard appears after successful login.
- b. The User Guide is listed on the Navigation Bar

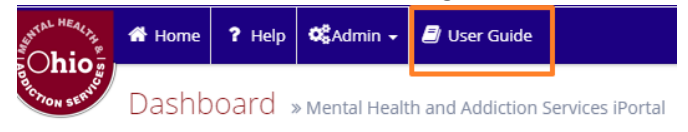

c. Announcement Carousel displays important system Notifications and Alerts specific to logged in user, by organizations associated and assigned role(s).

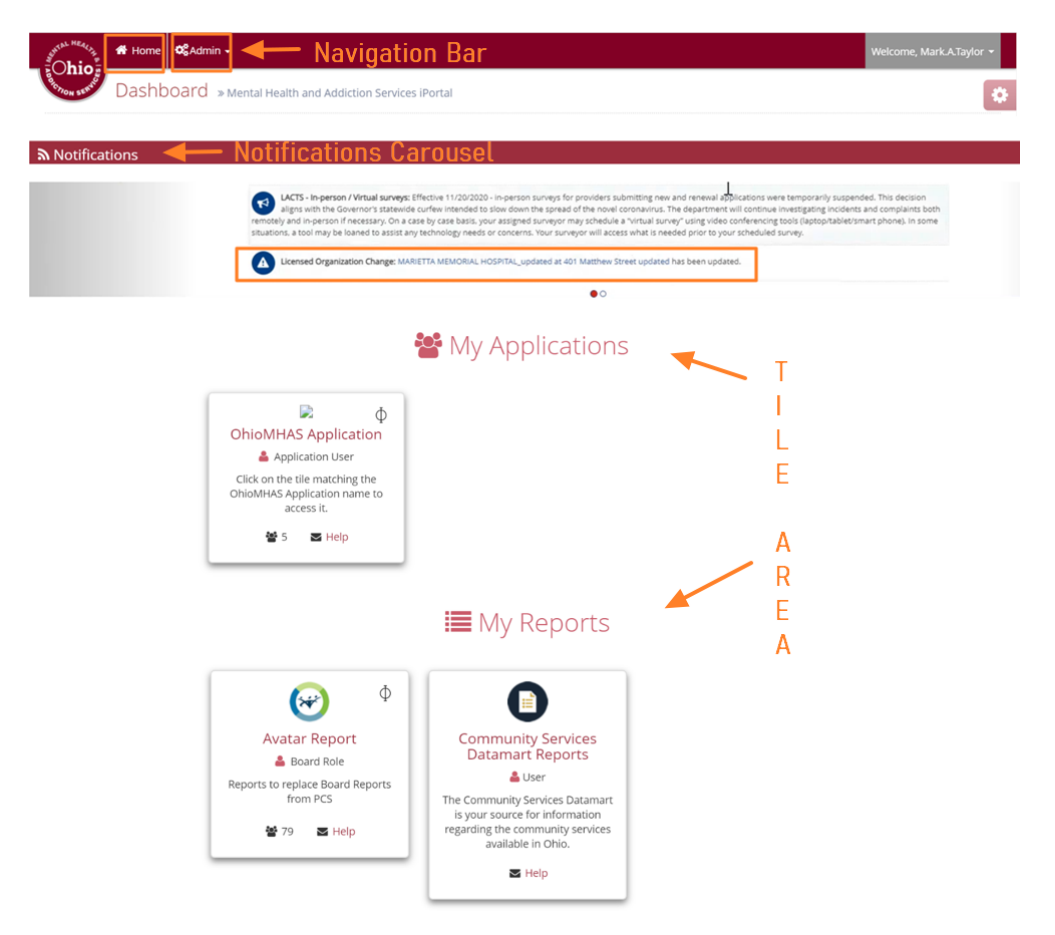

#### d. Request Access to Application

i. Click in box 'Select an application to request access'. Select your application from drop down list and click submit request.

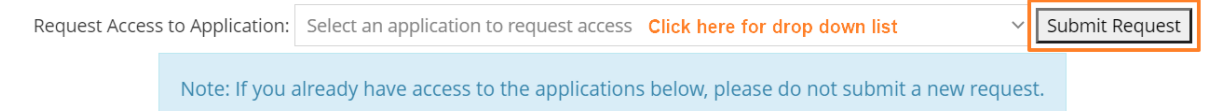

#### 5. Navigation Bar

a. Navigation Menu Options

**Note**: The menu items available in iPortal will differ depending on the user's roles and permissions.

- i. <u>Home</u> Click this link from any page in the application to navigate back to the iPortal dashboard.
- ii. <u>Admin</u> Click this menu option to select admin items which you have been granted access. The following items are available in this menu:
  - 1. Users View and assign roles for their organization(s)
  - 2. Organizations Create, edit, and view organizations
- 6. Tile Area

- i. <u>My Applications</u> Applications that you have been granted access will be tiled below the My Applications header. Click the tile to select the application you would like to access.
- ii. <u>My Reports</u> Reports that you have been granted access will be tiled below the My Reports header. Click the tile to select the report you would like to access.

#### 7. Two-Step Authentication

a. The Two-Step Authentication functionality will only apply to applications or reports containing Personal Health Information (PHI) information. External Users will need to perform this function, if the application or report they are accessing contains PHI. Any application or report containing PHI will have this symbol in the application/report tile:

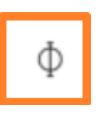

- b. Click on a tile under 'My Applications' or 'My Reports'. Select the application or report that contains PHI.
  - i. The Pass Code Authentication page will open, and an email notification will be sent to the User with a temporary Pass Code.
  - ii. The pass code is only valid for 30 minutes from the time the system has generated the email. Click the Email New Pass Code button if the pass code expires, and a new pass code will be sent to the user's email address.
- c. Enter the authentication Pass Code.
- d. Click the 'Submit' button. The application home page will open.

|                                                                                                    | Ohio MHA                                                                | S<br>wellness and recovery       |                                             |  |  |  |
|----------------------------------------------------------------------------------------------------|-------------------------------------------------------------------------|----------------------------------|---------------------------------------------|--|--|--|
| IPortal                                                                                                    |                                                                         |                                  |                                             |  |  |  |
| Due to the private and confidential information contained within the DPS application, you are required to complete two forms of authents<br>velocities. |                                                                         |                                  | ate two forms of authentication to access t |  |  |  |
| An email has been sent to Licia.Austin@m<br>do not see the email in your inbox, please                                                                  | ha.ohio.gov with a temporary Pass code.<br>check your spam/junk folder. | To continue, you must enter t    | he pass code below within 30 minutes. If y  |  |  |  |
|                                                                                                    |                                                                         |                                  |                                             |  |  |  |
| Q Pass Code Authentication                                                                                                    |                                                                         |                                  |                                             |  |  |  |
|                                                                                                    | Time Remaining 29 min<br>expires                                        | until Pass code                  |                                             |  |  |  |
|                                                                                                    | User Name:                                                              |                                  |                                             |  |  |  |
|                                                                                                    | 10161908                                                                | 4                                |                                             |  |  |  |
|                                                                                                    | Pass Code: *                                                            |                                  |                                             |  |  |  |
|                                                                                                    |                                                                         | <b>A</b>                         |                                             |  |  |  |
|                                                                                                    | Email New P.                                                            | ass Code                         |                                             |  |  |  |
|                                                                                                    |                                                                         | _                                |                                             |  |  |  |
|                                                                                                    | Re Submit                                                               | * Cancel                         |                                             |  |  |  |
|                                                                                                    |                                                                         | _                                |                                             |  |  |  |
|                                                                                                    |                                                                         |                                  |                                             |  |  |  |
|                                                                                                    |                                                                         |                                  |                                             |  |  |  |
| If you are not receiving your Pass<br>Information :                                                                                                    | Code email, or cannot receive the email for                             | any reason, please contact our h | elp desk using the following                |  |  |  |

#### 8. Organizations

Description: Organizations help control user access to applications. When a user is assigned to an application/role/feature, they can also be assigned to an organization if the application requires this.

- a. Edit Organizations
  - i. Click the Admin menu option.
  - ii. Select the Organization menu item. The Search Organization page will open.

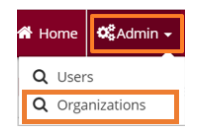

- iii. Enter/select at least one search criteria.
- iv. Click the Search button. A List of Organizations matching the search criteria will appear.

| Search Organization » Mental Health ar                                                                                                    | a Addiction Services iPortai                                                                                                    |                                                                                                    |                                                                   |                                                |                                                                       |
|----------------------------------------------------------------------------------------------------|----------------------------------------------------------------------------------------------------|----------------------------------------------------------------------------------------------------|-------------------------------------------------------------------|------------------------------------------------|-----------------------------------------------------------------------|
| t least one search criteria to search or                                                                                                    | ganizations                                                                                                    |                                                                                                    |                                                                   |                                                |                                                                       |
| Provider/Organization Legal Name: Please Enter Provider/Organization Legal Name Doing Business As: Please Enter Doing Business As                                                                                |                                                                                                    |                                                                                                    |                                                                   |                                                |                                                                       |
| Organization Type: All                                                                                                    | ~                                                                                                    | Organization Status: Ope                                                                                                    | ened ¥                                                            |                                                |                                                                       |
| Tax ID: Please                                                                                                    | Enter Tax ID                                                                                                    |                                                                                                    |                                                                   |                                                |                                                                       |
|                                                                                                    |                                                                                                    |                                                                                                    |                                                                   |                                                |                                                                       |
|                                                                                                    | Searc                                                                                                    | h Clear Search                                                                                                    |                                                                   |                                                |                                                                       |
|                                                                                                    |                                                                                                    |                                                                                                    |                                                                   |                                                |                                                                       |
|                                                                                                    |                                                                                                    |                                                                                                    |                                                                   |                                                |                                                                       |
|                                                                                                    |                                                                                                    | _                                                                                                    |                                                                   |                                                |                                                                       |
| 0.0                                                                                                    |                                                                                                    |                                                                                                    |                                                                   |                                                |                                                                       |
| <b>Q</b> Search Results                                                                                                    |                                                                                                    |                                                                                                    |                                                                   |                                                |                                                                       |
| Q Search Results                                                                                                    |                                                                                                    |                                                                                                    |                                                                   |                                                |                                                                       |
| Q Search Results<br>List of Organizations<br>Provider/Organization Legal Name                                                                                                    | Doing Business As                                                                                                    | Location Address                                                                                                    | Organization Type                                                 | Status                                         | FTID                                                                  |
| Q Search Results        List of Organizations        Provider/Organization Legal Name        Circle Health Services                                                                                              | Doing Business As<br>Circle Health Services                                                                                                    | Location Address<br>12201 Euclid Avenue                                                                                                    | Organization Type<br>FQHC                                         | Status<br>Opened                               | FTID<br>237078501                                                     |
| Q Search Results      List of Organizations      Provider/Organization Legal Name      Circle Health Services      Maslow's Army                                                                                 | Doing Business As<br>Circle Health Services<br>Joe Abbott                                                                                                    | Location Address<br>12201 Euclid Avenue<br>9435 Waterstone Blvd., Suite 140                                                                        | Organization Type<br>FQHC<br>FQHC                                 | Status<br>Opened<br>Opened                     | FTID<br>237078501<br>815430803                                        |
| Q: Search Results      List of Organizations      Provider/Organization Legal Name      Circle Health Services      Maslow's Army      Kettering City School District                                            | Doing Business As<br>Circle Health Services<br>Joe Abbott<br>Kettering City School District                                                                        | Location Address<br>12201 Euclid Avenue<br>9435 Waterstone Blvd., Suite 140<br>3750 Far Hills Avenue                                               | Organization Type<br>FQHC<br>FQHC<br>FQHC                         | Status<br>Opened<br>Opened<br>Opened           | FTID<br>237078501<br>815430803<br>31730477K                           |
| Q: Search Results      List of Organizations      Provider/Organization Legal Name      Circle Health Services      Maslow's Army      Kettering City School District      Rocking Horse Community Health Center | Doing Business As      Circle Health Services      Joe Abbott      Kettering City School District      Rocking Horse Community Health Center                       | Location Address<br>12201 Euclid Avenue<br>9435 Waterstone Blvd., Suite 140<br>3750 Far Hills Avenue<br>651 South Limestone                        | Organization Type<br>FQHC<br>FQHC<br>FQHC<br>FQHC                 | Status<br>Opened<br>Opened<br>Opened           | FTID<br>237078501<br>815430803<br>31730477K<br>311593544              |
| Search Results   List of Organizations   Provider/Organization Legal Name   Circle Health Services   Maslow's Army   Kettering City School District   Rocking Horse Community Health Center   Signature Health   | Doing Business As      Circle Health Services      Joe Abbott      Kettering City School District      Rocking Horse Community Health Center      Signature Health | Location Address<br>12201 Euclid Avenue<br>9435 Waterstone Blvd., Suite 140<br>3750 Far Hills Avenue<br>651 South Limestone<br>38882 Mentor Avenue | Organization Type<br>FQHC<br>FQHC<br>FQHC<br>FQHC<br>FQHC<br>FQHC | Status<br>Opened<br>Opened<br>Opened<br>Opened | FTID<br>237078501<br>815430803<br>31730477K<br>311593544<br>341751703 |

i. If you are not an Organization Administrator that's associated with results, you will get no results. Click the Clear Search button to refresh the page.

\*

ii. If you have an associated and are an Organization Admin a clickable Action Edit field will appear.

|    | •      |                                     |                                  |                       |                    |                         |        |           |
|----|--------|-------------------------------------|----------------------------------|-----------------------|--------------------|-------------------------|--------|-----------|
|    |        | Action                              | Provider/Organization Legal Name | Doing Business As     | Location Address   | Organization Type       | Status | FTID      |
|    |        | Edit                                | Rose Recovery                    | Rose Recovery         | 6638 Tollegate Ave | Government Organization | Opened | 112344321 |
| b. | Regist | er New                              | Organization                     |                       |                    |                         |        |           |
|    | i. (   | i. Click the Home menu option. Home |                                  |                       |                    |                         |        |           |
|    | ii.    | Click Re                            | egister Organization butto       | Register Organization |                    |                         |        |           |
|    |        |                                     |                                  |                       |                    |                         |        |           |

iii. Select the Organization menu item. The Search Organization page will open. Search Clear Search Create Organization

| iv. | v. Create My Organization windows opens, Enter your EIN or FTID number into the | e search by TAX |
|-----|---------------------------------------------------------------------------------|-----------------|
|     | ID box. Click the Search button.                                                |                 |

| Find my Organization               |                                                                                                    |  |  |  |
|------------------------------------|----------------------------------------------------------------------------------------------------|--|--|--|
|                                    | Enter your company's Tax ID to see if it is already registered with the State.<br>Do not use deshee(-) when searching using your company's Tax ID, only use numbers. |  |  |  |
| Enter your EIN or FTID number here | 123456789                                                                                                    |  |  |  |
|                                    |                                                                                                    |  |  |  |
|                                    | Search Clear                                                                                                    |  |  |  |

v. If search finds a organization. Go back to section '8 a)' of this manual, Edit Organization.

| Find my Organization                                                                                                    |                                          |                                                                                                    |        |                      |  |
|----------------------------------------------------------------------------------------------------|------------------------------------------|----------------------------------------------------------------------------------------------------|--------|----------------------|--|
|                                                                                                    | Enter your company<br>Do not use dashes( | /'s Tax ID to see if it is already registered with the State.<br>) when searching using your company's Tax ID, only use numbers. |        |                      |  |
|                                                                                                    | 123456789                                |                                                                                                    |        |                      |  |
|                                                                                                    |                                          | Search Clear                                                                                                    |        |                      |  |
| List of Organizations                                                                                                    |                                          |                                                                                                    |        |                      |  |
| Organization Legal Name                                                                                                    |                                          | Doing Business As                                                                                                    | Status | Address              |  |
| Test Rhonda                                                                                                    |                                          | DemoRhonda                                                                                                    | Opened | 123 W Main, Columbus |  |
|                                                                                                    |                                          |                                                                                                    |        |                      |  |
| The TAX ID entered is already registered. Adding additional addresses is not currently supported with your access, so if the address you need is not included, please email helpdesk@mha.ohio.gov with the new a |                                          |                                                                                                    |        |                      |  |

vi. If search finds no Organizations, Click the Register Organization button.

| A No Organizations Found.                                                                                                    |
|----------------------------------------------------------------------------------------------------|
| Your organization is not yet registered with us. To continue, we will need to collect some additional information. It will take approximately 5 to 10 minutes to complete the rest of your registration. |
| Cancel Register Organization                                                                                                    |

v. Answer all Organization Type questions. Additional questions may appear, based on your answers.

| Click Next. | Click me for more details I am mandatory                                                                                          |          |  |  |  |  |  |
|-------------|----------------------------------------------------------------------------------------------------|----------|--|--|--|--|--|
|             | Organization Type                                                                                                    |          |  |  |  |  |  |
|             | Organization Type Organization Details                                                                                            | Location |  |  |  |  |  |
|             | Please Provide The Information Requested Below:                                                                                   |          |  |  |  |  |  |
|             | Is Your Organization a Government Entity? * O Yes O No                                                                            |          |  |  |  |  |  |
|             | You may see different questions as<br>options, depending on your answers.<br>What is Your Organization's Governing<br>Structure?* |          |  |  |  |  |  |
|             | Is Your Organization a Government Entity? 🖲 Yes 🔿 No                                                                              |          |  |  |  |  |  |
|             | Is Your Government Entity a Court? 🔹 Ves 🔿 No                                                                                     |          |  |  |  |  |  |
|             | Court Type * Select ~                                                                                                    |          |  |  |  |  |  |
|             | Court Number * Please Enter Court Number                                                                                          |          |  |  |  |  |  |
|             | Parent Court Number * Please Enter Parent Court Numb                                                                              |          |  |  |  |  |  |

#### vii. Enter Organization Details

- 1. Legal Name \* It is a mandatory field
  - a. This is name listed on your tax documentation
  - b. PLEASE verify the spelling matches your tax documentation
  - c. After you register your organization, <u>The Legal Name field</u> <u>is not editable</u>. Any change requires you to open a helpdesk and result in wait time to correct.

| Organization Type                               | Organization Details         | Location |
|-------------------------------------------------|------------------------------|----------|
| Please Provide The Information Requested Below: |                              |          |
| Legal Name 👩 *                                  | Enter Legal Name             |          |
| Doing Business As 🕡                             | Enter Doing Business As Name |          |

- 2. Doing Business As (DBA) It is a not a mandatory field
  - *a.* Example DBA: <u>OhioMHAS</u> (Where legal name would have been entered above as <u>Ohio Department of Health and Addiction</u> <u>Services</u>)
- 3. Organization Website it is not a mandatory field

a. Needs be fully qualified example <u>www.domainname.org</u>)

| What is Your Organization's Website?    | Enter Company Website |           |
|-----------------------------------------|-----------------------|-----------|
| Emails of Organization Administrators 👩 | Email Address         | Add Email |

- 4. Emails of Organization Administrators
  - a. \* It is a mandatory field you must enter at least one email.
  - b. Organization Administrator is usually the same person registering a new organization.
  - c. You can add multiple Organization Administrators; However, you must click the Add Email button after every submission.
  - d. Remove an Organization Administrator by clicking the delete scissor icon button.
- 5. You will see this screen once you successfully register an organization.

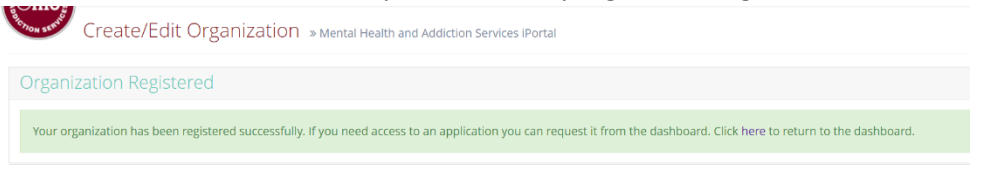

- a. The next time you log in you will have Organization Administrators role.
- If you need the role immediately, you must log out and back in.
  Log out is on the upper right. Click down arrow to the right of
  Welcome, your name

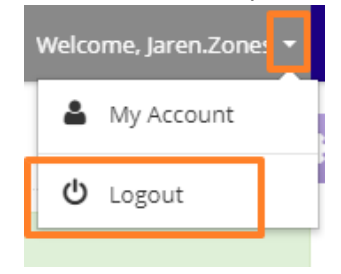

#### 9. Users

Description: This section describes how to grant users secure access to OhioMHAS applications and assign them roles within these applications.

- a. Search for a User Account
  - i. Click the Admin menu option from the navigation bar.

| I | of the Heading | # Home | <b>0°</b> Admin ∙ | Navigation Bar                               |
|---|----------------|--------|-------------------|----------------------------------------------|
|   | A NON SERVICE  | Dashb  | oard »            | lental Health and Addiction Services iPortal |

ii. Select the Users menu item. The User page will appear.

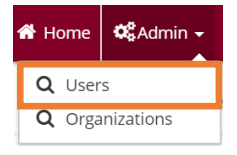

- iii. Enter at least one search criteria.
- iv. Click the Search button. The List of Users table will appear with results matching the search criteria. \*Note that user must have a OH|ID to appear in search result list. If they have not done so, please have them follow steps in section 3 e) Create OHID Account above.

| Help &Admin - BUser Gu                     | <sup>44</sup> / <sub>1</sub> A Home ? Help <b>Q</b> Admin - B User Guide S User Feedback |              |                        |  |  |  |
|--------------------------------------------|------------------------------------------------------------------------------------------|--------------|------------------------|--|--|--|
| USET » Mental Health and Addiction Service | es iPortal                                                                               |              |                        |  |  |  |
| Enter at least one search criteria to sear | ch users                                                                                 |              |                        |  |  |  |
| State of Ohio User Name:                   | Please Enter User Name                                                                   | Email:       | Please Enter Email     |  |  |  |
| First Name:                                | Please Enter First Name                                                                  | Last Name:   | Please Enter Last Name |  |  |  |
| Application Name:                          | OBHIS 🗸                                                                                  | Role Name:   | Any 🗸                  |  |  |  |
| Organization Name:                         | Any •                                                                                    |              |                        |  |  |  |
|                                            |                                                                                          |              |                        |  |  |  |
|                                            | Search                                                                                   | Clear Search |                        |  |  |  |

v. Search Results - List of Users is displayed

| Q Search Results                |            |               |       |                            |                                                     |           |  |  |
|---------------------------------|------------|---------------|-------|----------------------------|-----------------------------------------------------|-----------|--|--|
| List of Users                   |            |               |       |                            |                                                     |           |  |  |
| Action                          | First Name | Last Name     | Title | Email                      | User Roles (Application-Role-Organization)          | Is Active |  |  |
| Q View 🗟 Assign Role Ibrahim Al |            | Abdul-Rahim 9 |       | 9744ibabdulrahim@gmail.com | MHASPortal - Organization Administrator - sdcvxcwee |           |  |  |
|                                 |            |               |       |                            |                                                     |           |  |  |

- **b.** Assign a new Role
  - i. Click Assign Role
  - ii. Assign Role Window opens

|  | Application: *    |             |  |  |
|--|-------------------|-------------|--|--|
|  | Application.      |             |  |  |
|  |                   | •           |  |  |
|  | Organization: *   |             |  |  |
|  | A New Zones, 72 S | Main Street |  |  |
|  | Poles             |             |  |  |
|  |                   |             |  |  |

- iii. Select Application and Organization from drop down list. Select desired Role(s)
- c. View existing User roles and applications

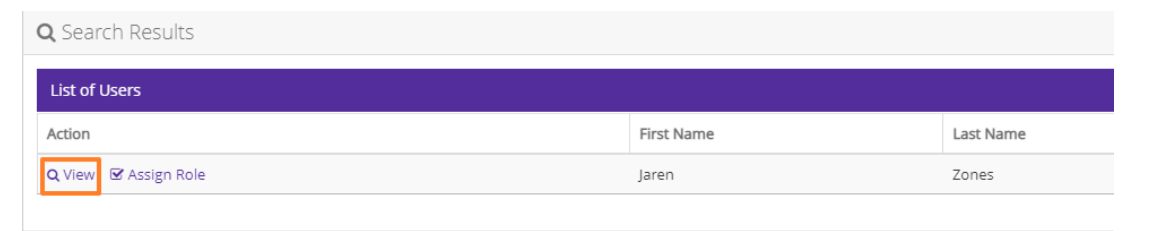

- i. Click View to add user to your organization or assign role.
- ii. View user window will open.

View Non-State User » Mental Health and Addiction Services iPortal

iii. At bottom of window, you will see listing of Applications, Role Name where selected user you are viewing has permissions.

| Application           | Role Name                  | Assigned By:    | Assigned Date        | Actions                   |
|-----------------------|----------------------------|-----------------|----------------------|---------------------------|
| Authorization Request | General Access             | IOP Integration | 8/3/2021 12:04:16 PM | Add Organization +        |
| File Uploader         | Uploader                   | Jaren.Zones     | 8/3/2021 3:09:07 PM  | Add Organization          |
| LACTS                 | Organization Administrator | Jaren.Zones     | 8/3/2021 3:09:07 PM  | Add Organization +        |
| MHASPortal            | Portal User                | IOP Integration | 8/3/2021 12:04:16 PM | Add Organization          |
| MHASPortal            | Organization Administrator | Jaren.Zones     | 8/3/2021 12:08:23 PM | Add Organization + Delete |

iv. If Add Organization is greyed out, Role is not available, or User has not been assigned yet. click on the + to view existing organizations per application and role

| Actions          |   |  |
|------------------|---|--|
| Add Organization | + |  |

v. If Add Organization is not greyed out, click on the + to view existing organizations per application and role

|        | Add Organization - 🖻 Delete                          |                                     |          |         |  |  |  |  |
|--------|------------------------------------------------------|-------------------------------------|----------|---------|--|--|--|--|
|        | Organization                                         |                                     | Actions  |         |  |  |  |  |
|        | 402 Home, 30 e broad st                              |                                     | 🖻 Delete |         |  |  |  |  |
|        | Scioto County Counseling Center Inc., 816 4th Street |                                     | 🗊 Delete |         |  |  |  |  |
| Search | n Organizations                                      |                                     |          |         |  |  |  |  |
|        | Doing Business As:                                   | Enter Doing Business As             |          |         |  |  |  |  |
|        | Organization Legal Name:                             | OR<br>Enter Organization Legal Name |          |         |  |  |  |  |
|        | Tax ID (9 Digits without dashes):                    | OR<br>Enter Organization Tax ID     |          |         |  |  |  |  |
|        |                                                      |                                     |          |         |  |  |  |  |
|        |                                                      |                                     | Search   | × Cance |  |  |  |  |
|        |                                                      |                                     |          |         |  |  |  |  |

- d. Remove User
  - i. From all Organizations
    - -Click on Delete to the right of Add Organization button

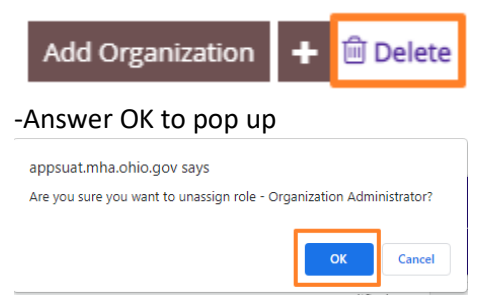

ii. From a single Organization

-Click on the + to the right of Add Organization button

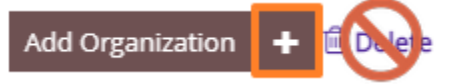

-Multiple Organizations will list. Only click on Delete next to desired

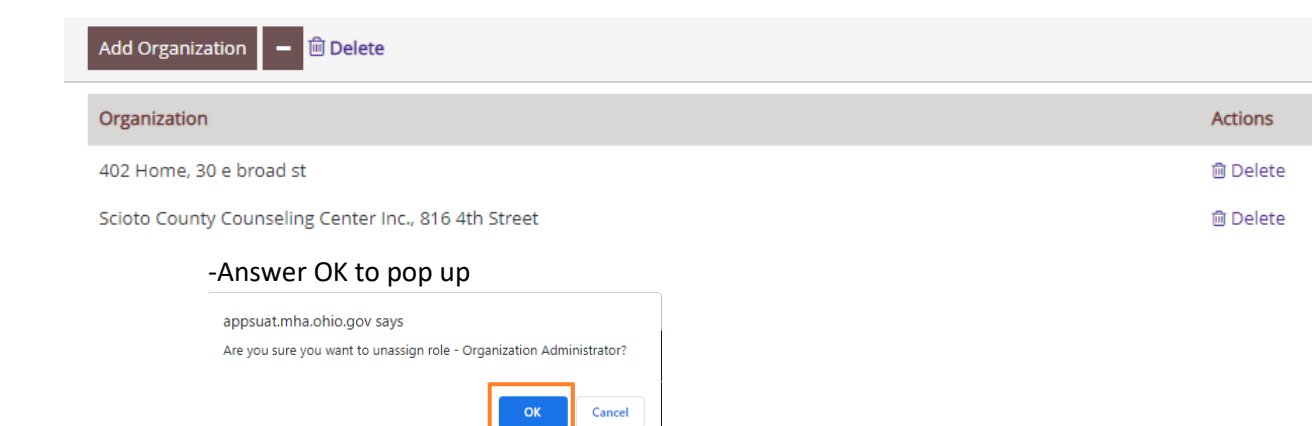